# 〈多項式展開と無限級数展開〉

プロフェッショナル版限定機能

# ★多項式展開

拡張数学関数には多項式に展開する関数があります。 関数を入力して、「実行」-「各種の展開」-「多項式展開」で、表示されます。

#### 操作方法

- 1) H<sub>12</sub>(*x*)= と入力します。
- 2) 「実行」-「各種の展開」-「多項式展開」を選びます。
- 3) 関数の代数計算の形で表示されます。

# polynomial\_expand( $H_{12}(x)$ )

 $= 4096x^{12} - 135168x^{10} + 1520640x^8 - 7096320x^6 + 13305600x^4 - 7983360x^2 + 665280x^4 - 7983360x^2 + 665280x^4 - 7983360x^2 + 665280x^4 - 7983360x^4 - 7983360x^4 - 798360x^4 - 7983360x^4 - 798360x^4 - 798360x^4 - 798360x^4 - 798360x^4 - 798360x^4 - 798360x^4 - 798360x^4 - 798360x^4 - 798360x^4 - 798360x^4 - 798360x^4 - 798360x^4 - 79860x^4 - 79860x^4$ 

 $polynomial\_expand(L_{10}(t)) = \frac{1}{3628800}t^{10} - \frac{1}{36288}t^9 + \frac{1}{896}t^8 - \frac{1}{42}t^7 + \frac{7}{24}t^6 - \frac{21}{10}t^5 + \frac{35}{4}t^4 - 20t^3 + \frac{45}{2}t^2 - 10t + 1$ 

polynomial\_expand(
$$T_{15}(x)$$
)  
=16384 $x^{15}$ -61440 $x^{13}$ +92160 $x^{11}$ -70400 $x^{9}$ +28800 $x^{7}$ -6048 $x^{5}$ +560 $x^{3}$ -15 $x$ 

polynomial\_expand( $U_{14}(s)$ ) =16384 $s^{14}$ -53248 $s^{12}$ +67584 $s^{10}$ -42240 $s^{8}$ +13440 $s^{6}$ -2016 $s^{4}$ +112 $s^{2}$ -1

### ★無限級数展開

数学関数の計算式をマクローリン展開(x = 0 におけるテイラー展開)します。 式を入力して、「実行」-「各種の展開」-「無限級数展開」で、表示されます。

操作方法

- 1) sinx+e<sup>x</sup>= と入力します。
- 2) 「実行」-「各種の展開」-「多項式展開」を選びます。
- 3) 展開する最高次数の入力になるので、11と入力し、「OK」をクリックします。
- 4) 関数の代数計算の形で表示されます。

$$taylor\_expand(sinx+e^{x},11) = 1+2x+\frac{1}{2}x^{2}+\frac{1}{24}x^{4}+\frac{1}{60}x^{5}+\frac{1}{720}x^{6}+\frac{1}{40320}x^{8}+\frac{1}{181440}x^{9}+\frac{1}{3628800}x^{10}$$

展開する変数は デフォルトは x ですが、他の変数について展開したいときは、 プロパティの「式の属性②」の「代数表現」の注目文字で指定します。

 $taylor_expand(cost,11) = 1 - \frac{1}{2}t^2 + \frac{1}{24}t^4 - \frac{1}{720}t^6 + \frac{1}{40320}t^8 - \frac{1}{3628800}t^{10}$ 

(tを注目文字に指定)

## ★フーリエ級数展開

## 操作方法

- フーリエ展開したい式を=記号と一緒に作成します。
  x =
- 2)上記の式を選択して、
  「実行」-「各種の展開」-「フーリエ級数展開」
- 3) 上記の操作によって、展開項数を指定するためのダイアログ画面が出ます。 ここで5にすると以下の展開結果が得られます。

fourier\_expand(x,5) = 2sinx-sin(2x) +  $\frac{2}{3}$ sin(3x) -  $\frac{1}{2}$ sin(4x) +  $\frac{2}{5}$ sin(5x)

4)上記の式では展開項数を5にしましたが、式をコピーして、5を10に修正して、「再実行」すると 以下のような結果が得られます。

fourier\_expand(x,10) = 2sinx-sin(2x) +  $\frac{2}{3}$ sin(3x) -  $\frac{1}{2}$ sin(4x) +  $\frac{2}{5}$ sin(5x) -  $\frac{1}{3}$ sin(6x) +  $\frac{2}{7}$ sin(7x) -  $\frac{1}{4}$ sin(8x) +  $\frac{2}{9}$ sin(9x) -  $\frac{1}{5}$ sin(10x)

5)他の計算例

以下の式は、現在分数モードでの代数計算ができないため、式を選択して、「実行」-「各種の展開」 - 「フーリエ級数展開」を行うとエラーになります。

上記の式の「fourier\_expand(x, 5)=...」をコピーして、計算式を変更し、プロパティで分数モードの チェックを外し、ご希望の桁数にして再実行してください。

小数モード 8桁

fourier\_expand  $(\sqrt{x^2+1},7)$  = 1.9448477-0.99740356cosx+0.10786688cos(2x)-0.07608 94cos(3x)+0.035982537cos(4x)-0.02480316cos(5x)+0.016719265cos(6x)-0.01242 7225cos(7x)

小数モード 8桁

 $fourier\_expand(e^{-x^2},7) = 0.28209229 + 0.4393962\cos x + 0.20754913\cos(2x) + 0.0594693$   $56\cos(3x) + 0.010329757\cos(4x) + 0.0010923944\cos(5x) + 0.000066826285\cos(6x) + 0.$  $0000050990035\cos(7x)$ 

なお、次の式は厳密計算できます。 fourier\_expand(x<sup>2</sup>,5)= $\frac{1}{3}\pi^2$ -4cosx+cos(2x)- $\frac{4}{9}$ cos(3x)+ $\frac{1}{4}$ cos(4x)- $\frac{4}{25}$ cos(5x)